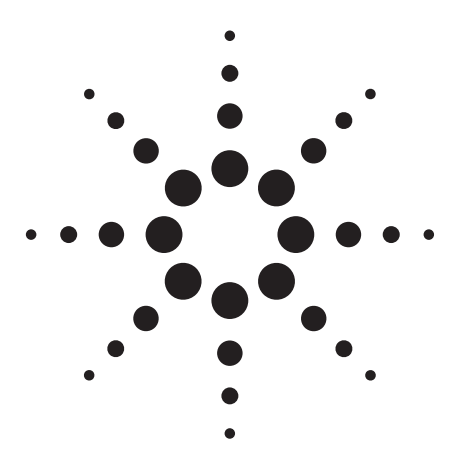

# Loading and Using the Micro GC Reset and Configuration Utilities

Agilent G2890/G2891 Micro Gas Chromatograph

If the main controller board's random access memory (RAM) becomes incoherent, it is necessary to reset it. This is accomplished by using the software utility described below.

## **Micro GC Reset**

- 1. Load the floppy into the floppy drive and access "Run" from the "Start" button.
- 2. Type in "a: setup.bat." This will load and generate two icons, one for uGCreset, and one for zoneconfig.
- 3. Double-click uGCreset. This will automatically reset the micro GC.
- 4. Press the space bar to end the program. See Figure 1.

| SC:\WINNT\System32\CMD.exe                                              | - 🗆 × |
|-------------------------------------------------------------------------|-------|
| uGC Reset; ver 1.3 11/22/99<br>Comm1 is available<br>Comm2 is available |       |
| uGC did NOT respond on COM1                                             |       |
| uGC found on COM2has been reset;                                        |       |
| uGC reset processing is complete;<br>press SPACE BAR to end program     |       |
|                                                                         |       |

Figure 1. Screen capture of the GC Reset utility.

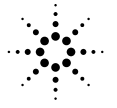

**Agilent Technologies** 

### **Reestablishing the Configuration**

- 1. Access GCSetup either through the desktop icon or by accessing GCSetup through C:\mti\utility\GcSetup.exe.
- 2. Click on COM1 and/or COM2 based on the type of instrument you have (100's and 200's use one COM port, and three and four channel instruments use two COM ports).
- 3. In "Instrument ID" at the top of the screen, type the instrument name. Usually this is the serial number of the GC.
- 4. Enter "OK." The program will then ask, "Do you want to restore original configuration?" Enter "Yes."
- 5. The last configuration parameters associated with the instrument will automatically be reloaded into Setup.
- 6. Click "Exit" at the bottom right hand portion of the screen. The random access memory (RAM) has now been reset, and re-established. See Figure 2.

| MTI GC Setup                                                                                                    |                                                                                                    | ×                                                                                                    |
|----------------------------------------------------------------------------------------------------|----------------------------------------------------------------------------------------------------|----------------------------------------------------------------------------------------------------|
| Communications Link<br>Knonex V No M200 Selected.                                                                                                    | Cancel OK                                                                                                    |                                                                                                    |
| Module A Injector type & Module option O Timed (Std) O HC StbyOp. O Fixed Loop O BF StbyOp. O Back Flush O FV Oper. Bf Manifold Long PreBF Injector Log Injector Log Ctear CT Offset Maximum CT Y CT Scale CHP Scale X Cancel OK | Module B Installed<br>Injector type & Module option<br>O Timed (Std) O HC StbyOp.<br>O Fixed Loop O BF StbyOp.<br>O Back Flush O FV Oper.<br>Bf Manifold<br>Long PreBF<br>Injector Log<br>Clear<br>CT Offset<br>Maximum CT<br>CT Scale<br>CHP Scale<br>Cancel<br>OK | Options         EZChrom Compatible         Continuous Flow         Safe Shutdown         Heated Inlet         Cancel       OK         Error Conditions         Shutdown Error         M200 I/O Errors         Stack Overflow         Apparatus Shutdown         Slow ADC         Clear |

Figure 2. Screen capture of the GC Setup utility.

## **Configuring the GC for Heated Inlet Zones**

The surface mount board is not only a direct replacement of the original PCB-2058-11, but can also replace the original heater board, PCB-2051.

### **Configuring the Board for Heated Inlet Zones**

- 1. Double click the zoneconfig icon.
- 2. The configuration utility screen will appear once it has established contact with the GC via its respective COM port.
- 3. Highlight "Update Status Requirement." See Figure 3.
- 4. Press the space bar. This field will now say, "Update Status Requirement...Now?"
- 5. Press "Enter."
- 6. You will now see a message, "in Progress..." At this point, the program has turned off all the heated zones (not including the column temperature) to get the resistance values of the heated zones into a range the program will recognize. Once it does this, the screen will appear as in Figure 4.

| 1. To change, enter key until the field of | the "Tab"<br>interest is-              |           |                          |                             |                             |                                  | <b>2</b> . To<br>press         | ggle between<br>sing the space | states by<br>bar, (e.g. |
|--------------------------------------------|----------------------------------------|-----------|--------------------------|-----------------------------|-----------------------------|----------------------------------|--------------------------------|--------------------------------|-------------------------|
| highlighted. Shortcu                       | t keys are                             |           |                          |                             |                             |                                  | on/of                          | f), COM1/CON                   | 12.   '                 |
| in parenthesis.                            | Microsoft                              | t Quicl   | (BASIC                   |                             |                             |                                  |                                |                                |                         |
|                                            | Signature                              | ="13      | 78                       | ezc";                       | Firmware=20.                | 0, G2890A.0                      | 01.01 Errs=                    | 0 COM1                         | (1)                     |
|                                            |                                        |           |                          | module A                    | READY                       |                                  | module B                       | READY                          |                         |
|                                            |                                        | Tra<br>Li | nsfer<br>ne_A            | Inlet_A<br>Fitting          | A_Injector<br>Wafer         | Transfer<br>Line_B               | Inlet_B<br>Fitting             | B_Injector<br>Injector_B       |                         |
|                                            | Setpt<br>Actual<br>RawRdg              | OFF       | 100.00<br>22.57<br>49098 | OFF 90.00<br>19.71<br>48616 | 0FF 90.00<br>19.78<br>33307 | 0FF 100.00<br>24.10<br>49356     | OFF 90.00<br>-1000.00<br>65535 | OFF 90.00<br>20.21<br>33364    |                         |
|                                            | Current<br>Status                      | Pre       | sent                     | Present                     | Present                     | Present                          | Missing                        | Present                        |                         |
| <b>0 5</b> 101                             | Required<br>Status                     | Und       | efined                   | Undefined                   | Undefined                   | Undefined                        | Undefined                      | Undefined                      |                         |
| <b>3.</b> For "?" press<br>"Enter" to make | Heated Un                              | it=Y      | (2)                      |                             | A_Module_Heat               | =0ff(3)                          | B_Modu1                        | .e_Heat=Off                    | (4)                     |
| change.                                    | Update Status<br>Requirement NOW ? (5) |           |                          |                             |                             | Delete Status (6)<br>Requirement |                                |                                |                         |
|                                            | Paused                                 |           |                          | Zone Confi                  | guration Manage             | er Rev Ø.1                       |                                | Quit                           | (7)                     |

Figure 3. Screen capture of the zone config utility. Fields that are changeable are highlighted in green on your screen, except for "Quit."

Note: The program did not sense a resistance at this zone. By "updating status requirement" the board accepts this as normal, which is then confirmed by the message "not needed".

| Microsof                  | t QuickBASIC                 |                              |                             |                              |                                | _ <b>D</b> ×                |  |
|---------------------------|------------------------------|------------------------------|-----------------------------|------------------------------|--------------------------------|-----------------------------|--|
| Signature                 | e="1378                      | ezc";                        | Firmware=20                 | .0, G2890A.0                 | 01.01 Errs=                    | Ø COM1                      |  |
|                           |                              | module A                     | READY                       |                              | module B                       | READY                       |  |
|                           | Transfer<br>Line_A           | Inlet_A<br>Fitting           | A_Injector<br>Wafer         | Transfer<br>Line_B           | Inlet_B<br>Fitting             | B_Injector<br>Injector_B    |  |
| Setpt<br>Actual<br>RawRdg | OFF 100.00<br>22.51<br>49087 | OFF 90.00<br>19.71<br>48618  | OFF 90.00<br>19.80<br>33307 | 0FF 100.00<br>24.07<br>49350 | OFF 90.00<br>-1000.00<br>65535 | OFF 90.00<br>20.21<br>33365 |  |
| Current<br>Status         | Present                      | Present                      | Present                     | Present                      | Missing                        | Present                     |  |
| Required<br>Status        | Present                      | Present                      | Present                     | Present                      | NotNeeded                      | Present                     |  |
| Heated Unit=Y             |                              |                              | A_Module_Heat               | B_Module_Heat=Off            |                                |                             |  |
| Update St<br>Requirema    | tatus<br>ent                 | Delete Status<br>Requirement |                             |                              |                                |                             |  |
| Paused                    |                              | Zone Config                  | ruration Manag              | er Reu Ø.1                   |                                | Quit                        |  |

# Figure 4. The heated zones are now configured. Note, the *Required Status* line. In this case, this is a two-channel instrument with one inlet in the "A" position at the front of the GC.

7. The board is now properly configured as a heated inlet GC. Press the "7" key, and press "Enter". This will exit you out of the program.

## **Appendix A**

### **The Configuration Utility Screen**

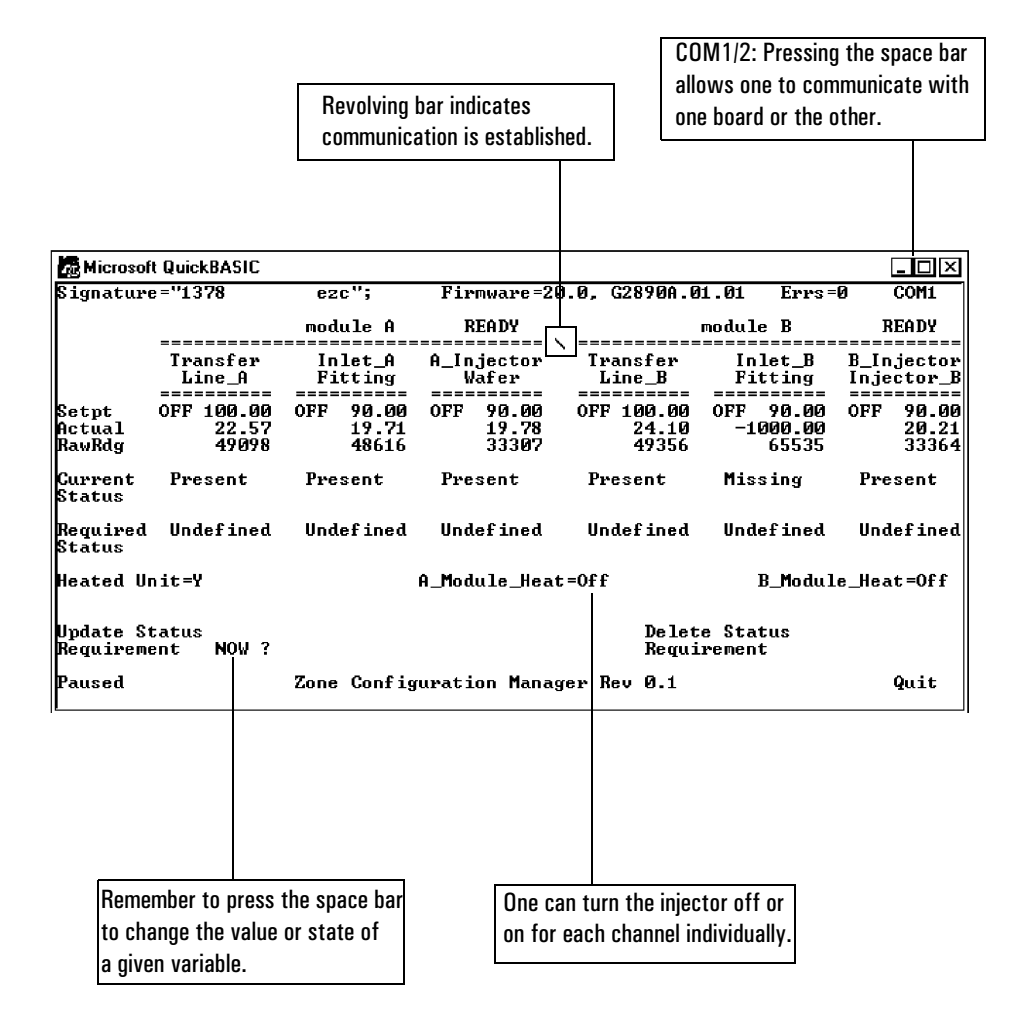

## **Appendix B**

### How to Copy the Program

1. Insert a floppy disk into drive A, and type in the command as it appears in the figure below (c:\ugcru\makedsk.bat). Press "OK."

| Run                          | ?×                                                                                 |  |  |  |  |  |  |
|------------------------------|------------------------------------------------------------------------------------|--|--|--|--|--|--|
|                              | Type the name of a program, folder, or document, and Windows will open it for you. |  |  |  |  |  |  |
| <u>O</u> pen:                | c:/ugcru/makedsk.bat                                                               |  |  |  |  |  |  |
| Run in Separate Memory Space |                                                                                    |  |  |  |  |  |  |
|                              | OK Cancel <u>B</u> rowse                                                           |  |  |  |  |  |  |

2. The following screen will appear. Choose "A" or "B" depending which drive is your floppy disk drive.

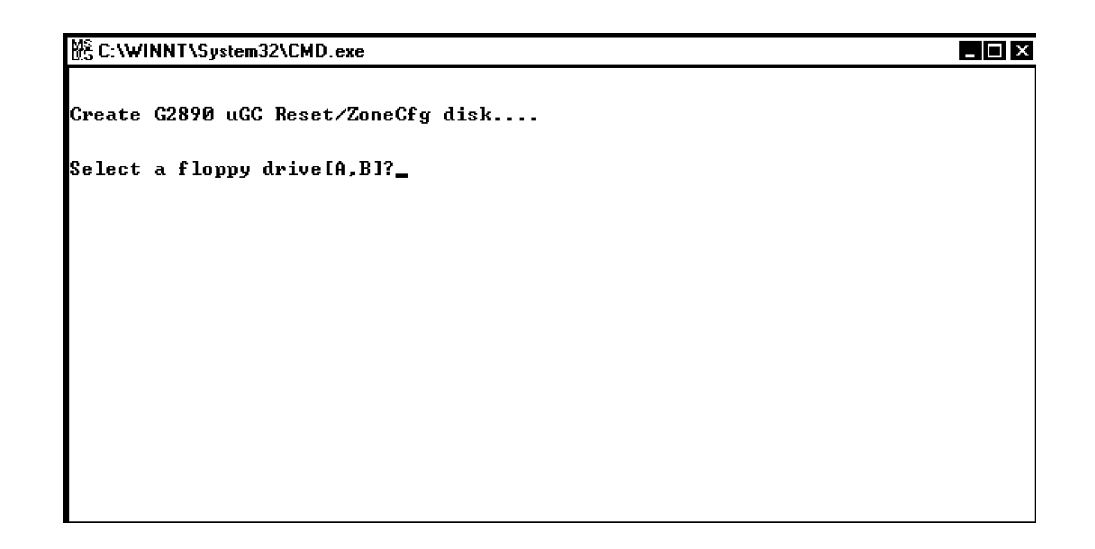

3. Enter "Y".

 Image: C:\WINNT\System32\CMD.exe

 Create G2890 uGC Reset/ZoneCfg disk....

 Select a floppy drive[A,B]?A

 WARNING: You are about to destroy all files that may exist on the 3.5" high density floppy disk in drive A:. Press Y if you wish to continue or N to abort the process.

 Continue [Y,N]?

4. Once all the files are copied, this screen will appear briefly and then disappear.

| MS Comman                                                                                                    | d Prompt                                                                                                    | _ 🗆 X |
|----------------------------------------------------------------------------------------------------|----------------------------------------------------------------------------------------------------|-------|
| WARNING:                                                                                                    | You are about to destroy all files that may exist on the 3.5"<br>high density floppy disk in drive A:. Press Y if you wish to<br>continue or N to abort the process.                                                                      |       |
| Continue                                                                                                    | [Y,N]?Y                                                                                                    |       |
| C:\ugcPu\<br>C:\ugcPu\<br>C:\ugcPu\<br>C:\ugcPu\<br>C:\ugcPu\<br>C:\ugcPu\<br>C:\ugcPu\<br>C:\ugcPu\<br>C:\ugcPu\<br>C:\ugcPu\ | MAKEDSK.BAT<br>QBASIK.EXE<br>UGCRESET.BAS<br>ZCONECFG.BAS<br>I file(s) copied.<br>other>CHOICE.COM<br>other>CHOIE.COM<br>other>QBASU.BAS<br>other>RM.EXE<br>other>CBUP.BAT<br>other>CONECFG.BAT<br>other>ZONECFG.BAT<br>/ file(s) copied. |       |
| C:\UGCRU                                                                                                    | ,                                                                                                    |       |

5. At this point, the Micro GC Reset and Configuration Utilities are copied onto the floppy disk.

Copyright ©2000 Agilent Technologies, Inc. 2850 Centerville Road Wilmington, DE 19808-1610 Printed in USA FEB 2000

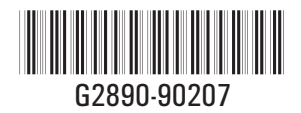